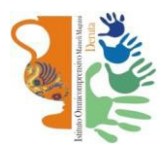

# Istituto Omnicomprensivo "Mameli-Magnini"

Via Tiberina 163 - 06053 DERUTA (Perugia) Tel. 0759728682 e-mail: pgic82700v@istruzione.it – pgic82700v@pec.istruzione.it sito web: http://www.omnicomprensivoderuta.edu.it

Prot. N.15528B.2.p.

Deruta, 14/12/2020

Comun. N. 139

Si comunica che i colloqui con gli insegnanti si svolgeranno, lunedì 21 dicembre 2020 dalle ore 16.00 alle ore 19.00, mediante videoconferenza.

Sarà cura degli insegnanti convocare, in ogni caso, i genitori degli alunni che presentano situazioni critiche in merito al rendimento o alla partecipazione.

La **prenotazione** dei colloqui avverrà attraverso il registro elettronico CLASSEVIVA, dove sarà possibile trovare la **disponibilità oraria** e il **link di accesso** di ogni docente.

I docenti predisporranno la propria pagina di prenotazione entro il 17/12/2020 e *i genitori potranno accedere* 

## per la prenotazione dalle ore 8.00 del 19/12/2020.

Di seguito una sintetica guida per i genitori.

In caso di difficoltà è possibile contattare il docente per mail. Il formato della mail di ciascun docente è <u>cognomenome@omnicomprensivoderuta.edu.it</u>.

# LA DIRIGENTE SCOLASTICA

Dott.ssa Isabella Manni Documento firmato digitalmente con firma elettronica qualificata

#### Breve guida per le famiglie – Colloqui

Come prenotare i colloqui pomeridiani con gli insegnanti mediante il registro elettronico

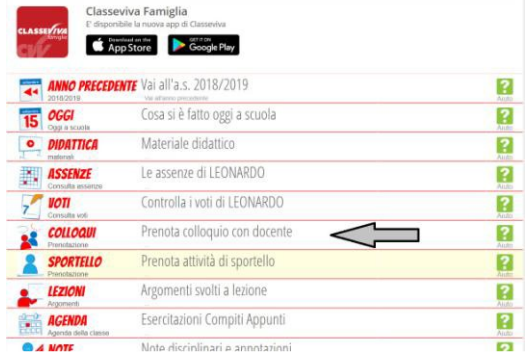

1) Dal menù iniziale selezionare la voce "COLLOQUI".

| SCUOLATTIVA                       | Colle              | oqui               |                         | <b>Å</b>             | Esci            |
|-----------------------------------|--------------------|--------------------|-------------------------|----------------------|-----------------|
|                                   | SCUDLA SECOND      | JARIA I GRADO STAT | TALE "G. MAMELI" DERUTA | Colloqui settimanali | Colloqui genera |
|                                   | Colloqui gener     | ali della clas     | se <mark>3E</mark>      |                      |                 |
| Colloquio generale del 09-12-2019 | Nuovo appuntamento | Stampa             |                         |                      |                 |
| Appuntamenti                      | Û                  |                    |                         |                      |                 |

 Nella schermata successiva "Colloqui" selezionare la voce in alto a destra "Colloqui GENERALI". Selezionare in corrispondenza del giorno prescelto "Nuovo appuntamento". Nella finestra di dialogo seguente, selezionare il nome del docente per verificare appuntamenti disponibili. Cliccare su OK.

|                                                                                                    | nte                                                                                                    |                                                                                                    |                                                                                                    |                                |  |
|----------------------------------------------------------------------------------------------------|----------------------------------------------------------------------------------------------------|----------------------------------------------------------------------------------------------------|----------------------------------------------------------------------------------------------------|--------------------------------|--|
| Selezio                                                                                                    | onare il nome di un docer                                                                                                    | nte per vederne la disponi                                                                                                    | bilità •                                                                                                    |                                |  |
| Seleza                                                                                                    | onare il nome di un doce                                                                                                    | ente per vederne la dispor                                                                                                    | nibilita                                                                                                    |                                |  |
| CLAU                                                                                                    | DIA GIORGESCHI                                                                                                    |                                                                                                    |                                                                                                    |                                |  |
| CARL                                                                                                    | A MACULAN                                                                                                    |                                                                                                    |                                                                                                    |                                |  |
| MICHE                                                                                                    | LE ROSSETTI                                                                                                    |                                                                                                    |                                                                                                    |                                |  |
| ANNA                                                                                                    | SPERANDIO                                                                                                    |                                                                                                    |                                                                                                    |                                |  |
| ELENA                                                                                                    | ELENA PRANDI                                                                                                    |                                                                                                    |                                                                                                    |                                |  |
| IRYNA                                                                                                    | BOKHAN                                                                                                    |                                                                                                    |                                                                                                    |                                |  |
| STEFA                                                                                                    | INO CAPPELLI                                                                                                    |                                                                                                    |                                                                                                    |                                |  |
| GABR                                                                                                    | IELLA DI MAIO                                                                                                    |                                                                                                    |                                                                                                    |                                |  |
| MICHE                                                                                                    | LA DIOSONO                                                                                                    |                                                                                                    |                                                                                                    |                                |  |
| LORE                                                                                                    | NA BOTTIGLIO                                                                                                    |                                                                                                    |                                                                                                    |                                |  |
| LUISA                                                                                                    | BARBETTI                                                                                                    |                                                                                                    | Annulla                                                                                                    | OK                             |  |
| ROBE                                                                                                    | RTA MINUNNI                                                                                                    |                                                                                                    |                                                                                                    |                                |  |
|                                                                                                    |                                                                                                    |                                                                                                    |                                                                                                    |                                |  |
| VALEN                                                                                                    | TINA SIRCHIO                                                                                                    |                                                                                                    |                                                                                                    |                                |  |
| VALEN                                                                                                    | TINA SIRCHIO                                                                                                    |                                                                                                    | 20                                                                                                    |                                |  |
| VALEN                                                                                                    | nina sirchio                                                                                                    |                                                                                                    | 20                                                                                                    | ×                              |  |
| VALEN                                                                                                    | nto                                                                                                    |                                                                                                    | 20                                                                                                    | ×                              |  |
| VALEN<br>Nuovo appuntamen<br>Docente                                                                                                    | nina sikohio<br>nto                                                                                                    | ett delle sterre                                                                                                    | 20                                                                                                    | ×                              |  |
| VALEN<br>Juovo appuntamen<br>Docente<br>STEFANO CAPPEL                                                                                                    | nto                                                                                                    | -8.4-8                                                                                                    | 90<br>V                                                                                                    | ×                              |  |
| VALEN<br>Luovo appuntamen<br>Docente<br>STEFANO CAPPEL<br>Disponibilità                                                                                                    | nto<br>LI                                                                                                    | -8-4-8                                                                                                    | <b>3</b> 0                                                                                                    | ×                              |  |
| Uovo appuntamen<br>Docente<br>STEFANO CAPPEL<br>Disponibilità<br>Link per il collo                                                                                                    |                                                                                                    |                                                                                                    | <b>30</b>                                                                                                    | ×                              |  |
| VALEN<br>Luovo appuntamen<br>Docente<br>STEFANO CAPPEL<br>Disponibilità<br>Link per il collo<br>https://meet.go                                                                                                    | LI cogle.com/vice                                                                                                    |                                                                                                    | -                                                                                                    | ×                              |  |
| VALEN<br>Luovo appuntamen<br>Docente<br>Disponibilità<br>Link per il collo<br>https://meet.go<br>dalle: 16:00 alle: 16:10<br>Prenotal                                                                                                    | tto                                                                                                    | dalle 16:30 alle: 16:30<br>Prenotal                                                                                                    | ▼<br>dalie: 16:30 alie: 16<br>Prenotal                                                                                           | <b>×</b><br>:40                |  |
| Valen<br>luovo sppuntamen<br>Docente<br>STEFANO CAPPEL<br>Disponibilità<br>Link per il collo<br>https://meet.go<br>dalle: 16:00 alle: 16:00<br>Prenota<br>dalle: 16:40 alle: 16:50<br>Prenota                                                                                                    | LI<br>date: 1610 alle: 1620<br>date: 1610 alle: 1620<br>Prenotal<br>date: 1650 alle: 1700                                                                                                    | dalle: 1620 alle: 1620 alle: 1620 alle: 1620 alle: 1620 alle: 1720 alle: 1720 | dalle: 16:30 alle: 16<br>Prenotal<br>dalle: 17:10 alle: 17                                                                       | ×                              |  |
| VALEN<br>Luovo appuntamen<br>Docente<br>BTEFANO CAPPEL<br>Disponibilità<br>Link per il collo<br>tittps://meet.gg<br>dalle: 16:00 alle: 16:50<br>Prenotal<br>dalle: 17:20 alle: 17:20<br>Prenotal                                                                                                    | LI<br>Control Control Co     | daller flå2d aller flå2d aller | dalle: 10:30 alle: 10<br>Prenotal<br>dalle: 17:50 alle: 11<br>Prenotal<br>dalle: 17:50 alle: 18                                  | ×<br>:40<br>:20                |  |
| VALEN<br>Uovo appuntamen<br>Docente<br>Disponibilità<br>Link per il colle<br>https://meet.go<br>dalle: 16:00 alle: 16:10<br>Presota<br>dalle: 17:20 alle: 17:20<br>Presota<br>dalle: 16:00 alle: 16:10<br>Presota<br>dalle: 16:00 alle: 16:10                                                                          | LL<br>Dog(io:<br>Dog(e.com/value<br>date: f6f0 alte: f300<br>Periodal<br>date: f6f0 alte: f300<br>Periodal<br>date: f4f0 alte: f300<br>Periodal<br>date: f4f0 alte: f300<br>Periodal<br>date: f4f0 alte: f300<br>Periodal<br>date: f4f0 alte: f300<br>Periodal                                                                                                    | claim 16.20 aller 10.20 aller 10.20 aller <td< td=""><td>date: 16:30 atte: 16<br/>Prenotal<br/>date: 17:50 atte: 10<br/>Prenotal<br/>date: 17:50 atte: 10<br/>Prenotal<br/>date: 18:30 atte: 10</td><td>×<br/>120<br/>120<br/>120</td></td<>                                                                                                    | date: 16:30 atte: 16<br>Prenotal<br>date: 17:50 atte: 10<br>Prenotal<br>date: 17:50 atte: 10<br>Prenotal<br>date: 18:30 atte: 10 | ×<br>120<br>120<br>120         |  |
| VALEN<br>Uovo appuntamen<br>Docente<br>STEFANO CAPPEL<br>Disponibilità<br>Link per il collo<br>https://meet.go<br>dalle: 16:00 alle: 16:00<br>Presolat<br>dalle: 16:00 alle: 16:00<br>Presolat<br>dalle: 16:00 alle: 16:00<br>Presolat<br>dalle: 16:00 alle: 16:00<br>Presolat<br>dalle: 16:00 alle: 16:00<br>Presolat | LL<br>Doguio:<br>Doguio:<br>dalle: fecto alle: fecto alle: fecto alle: fecto alle: fecto alle: fecto alle: fecto alle: fecto alle: france alle: fecto alle: france alle: fecto alle: france alle: fecto alle: france alle: fecto alle: france alle: fecto alle: fecto al | calle set<br>Periodal<br>dalle: 1620 alle: 1620<br>Periodal<br>dalle: 1740 alle: 1740<br>Periodal<br>dalle: 1820 alle: 1820<br>Periodal                                                                                                    | ♥<br>dalle: 16:30 alle: 16<br>Prendal<br>dalle: 17:63 alle: 16<br>Prendal<br>dalle: 18:30 alle: 18<br>Prendal                    | ×<br>140<br>120<br>150<br>1540 |  |

3) In questa schermata appariranno le prenotazioni disponibili dei docenti della classe di appartenenza, in corrispondenza dell'orario prescelto cliccare sul pulsante "PRENOTA" e, successivamente, su OK.

### Il link per il colloquio (se non attivo) va copiato ed incollato nel browser.

ATTENZIONE: fare in modo che i diversi appuntamenti con i vari docenti abbiano orari compatibili. In caso di mancata presentazione all'ora esatta del colloquio, esso verrà cancellato e si passerà a quello immediatamente successivo.

| CUOLATTIVA                               | Collo              | qui                             |                | ĥ                    | Esci            |
|------------------------------------------|--------------------|---------------------------------|----------------|----------------------|-----------------|
|                                          | SCUOLA SECOND      | ARIA I GRADO STATALE "G.        | MAMELI" DERUTA | Colloqui settimanali | Colloqui genera |
|                                          | Colloqui gener     | ali della classe <mark>3</mark> |                |                      |                 |
| Colloquio generale del <b>09-12-2019</b> | Nuovo appuntamento | Stampa                          |                |                      |                 |
| Appuntamenti                             |                    |                                 |                |                      |                 |
| STEFANO CAPPELLI dalla 17:00 - alla 17:  | 10 TECNOLOGIA      |                                 |                |                      | ×               |

4) Nella schermata principale dei colloqui generali, appariranno quelli prenotati fino a quel momento. Per cancellare le prenotazioni, cliccare su " X ". Una volta completate tutte le prenotazioni, per avere un foglio riepilogativo di tutti gli appuntamenti, cliccare sul pulsante "Stampa".